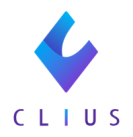

## **Chrome**のアップデートについて

CLIUSを起動した際に、以下の表示が出る場合がございます。

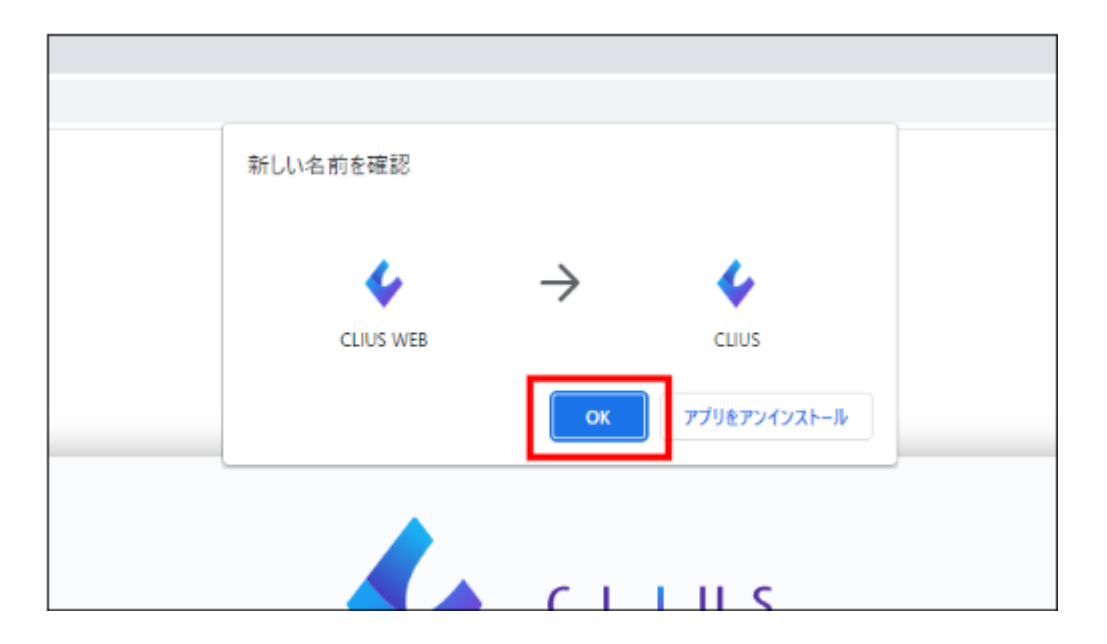

表示された場合は【OK】をクリックしてください。 その後はCLIUSを通常通りご利用いただけます。

また、デスクトップのショートカットの名称が 「CLIUS」に変更されますがそのままお使いください。

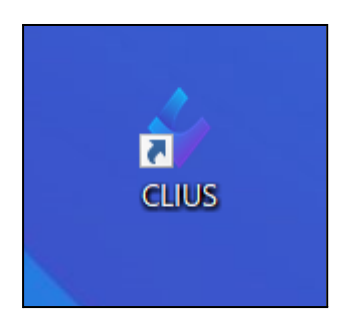